# Přecenění a kontrola cen v programu MSklad

(MSklad 1.47 a vyšší)

#### Kontrola cen v programu MSklad

Jestliže změníte v programu MSklad ceny, ať už sami, nebo pomocí VSP, je dobré vědět, kde si můžete v programu zkontrolovat správné sazby.

#### Změna cen v programu MSklad

Zde naleznete postup pro změnu výše finanční normy v programu MSklad.

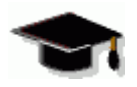

- Výše finančních norem jednotlivých druhů jídel musí být ve stejné výši jako v programu Stravné.
- Pozor, v programu MSklad pracujete s cenami ve výši finančních normativů. Různé přirážky nebo dotace (ostatní platby) sleduje program Stravné.

## Před změnou cen si proveď te zálohu dat!

# Kontrola cen v programu MSklad

### Parametry druhů a jídel skupin strávníků

V horním menu programu zvolíte cestu:

#### Normování – Parametry druhů a jídel a skupin

Zobrazí se tabulka, ve které vidíte ve sloupci **Fin.norma** výši finančních norem pro jednotlivé druhy jídel a jednotlivé skupiny strávníků. Z této tabulky program automaticky přebírá ceny pro tabulku **Počty strávníků**.

| 8  | 🛱 Parametry druhů jídel a skupin strávníků - okno č. 2                                              |           |                  |   |  |   |    |       |        |                 |  |
|----|----------------------------------------------------------------------------------------------------|-----------|------------------|---|--|---|----|-------|--------|-----------------|--|
| Fo | Formulář Seznam                                                                                     |           |                  |   |  |   |    |       |        |                 |  |
| П  | Skupina strávníků Popis skup stráv Drub jídla Dieta Kód film DV Fin porma Keficient Norma A-E Poč s |           |                  |   |  |   |    |       |        | Poč stav – Si 👗 |  |
|    | 2                                                                                                   | otturning | ZŠ 7-10 let      | 4 |  | Z | Тн | 23,00 | 0,70 A | 0,00 0          |  |
|    | 2                                                                                                   |           | ZŠ 7-10 let      | 5 |  | z | н  | 23,00 | 0,70 A | 0,00 0          |  |
|    | 3                                                                                                   |           | ZŠ 11-14 let     | 4 |  | z | н  | 24,00 | 0,80 A | 0,00 0          |  |
|    | 3                                                                                                   |           | ZŠ 11-14 let     | 5 |  | z | н  | 24,00 | 0,80 A | 0,00 0 🔤        |  |
|    | 4                                                                                                   |           | ZŠ 15 a více let | 4 |  | z | Н  | 26,00 | 1,00 A | 0,00 0          |  |
|    | 4                                                                                                   |           | ZŠ 15 a více let | 5 |  | z | Н  | 26,00 | 1,00 A | 0,00 0          |  |
|    | 8                                                                                                   |           | zaměstnanci      | 4 |  | z | Н  | 26,00 | 1,00 A | 0,00 0 🔜 📗      |  |
|    | 8                                                                                                   |           | zaměstnanci      | 5 |  | z | Н  | 26,00 | 1,00 A | 0,00 0          |  |
|    | С                                                                                                   |           | cizí strávníci   | 4 |  | V | V  | 26,00 | 1,00 A | 0,00 0          |  |
|    | С                                                                                                   |           | cizí strávníci   | 5 |  | V | V  | 26,00 | 1,00 A | 0,00 0          |  |
|    | M                                                                                                   |           | MŠ 3-6 let       | 3 |  | z | Н  | 6,00  | 0,60 A | 0,00 0          |  |
|    | M                                                                                                   |           | MŠ 3-6 let       | 4 |  | z | Н  | 18,00 | 0,60 A | 0,00 0          |  |
|    | M                                                                                                   |           | MŠ 3-6 let       | 7 |  | z | Н  | 6,00  | 0,60 A | 0,00 0          |  |
|    | N                                                                                                   |           | MŠ 7 let         | 3 |  | z | Н  | 8,50  | 0,70 A | 0,00 0          |  |
|    | N                                                                                                   |           | MŠ 7 let         | 4 |  | z | Н  | 23,00 | 0,70 A | 0,00 0          |  |
| Þ  | N                                                                                                   |           | MŠ 7 let         | 7 |  | Z | Н  | 6,00  | 0,70 A | 0,00 0          |  |
|    |                                                                                                    | )         |                  |   |  |   |    | -     |        |                 |  |
|    | <                                                                                                   |           |                  |   |  |   |    |       |        | >               |  |

#### Tabulka Počty strávníků

Na ploše programu zvolte tlačítko Počty strávníků. Zobrazí se tabulka Počty strávníků, kde ve sloupci Fin.norma vidíte ceny, se kterými program počítá finanční bilanci pro daný druh jídla (označen číslem) a danou skupinu strávníků. Ceny do této tabulky program přenáší automaticky z tabulky Parametry druhů a jídel skupin strávníků (viz předchozí odstavec) při spuštění funkce Editace jídelníčků nebo metor počtů. Sazby uvedené v tabulce Počty strávníků se vždy vztahují ke konkrétnímu datu. Pokud tedy v programu změníte ceny, budou v této tabulce ve starém období ceny staré a v novém období ceny nové.

|                   | 🛗 Počty strávníků - okno č. 2                                                     |                                                                                                    |                                                                                                    |                                                                                                    |                                                                                                    |                                                                                                    |                                                                                                    |                                                                                                    |                                                                                                    |  |  |  |
|-------------------|-----------------------------------------------------------------------------------|----------------------------------------------------------------------------------------------------|----------------------------------------------------------------------------------------------------|----------------------------------------------------------------------------------------------------|----------------------------------------------------------------------------------------------------|----------------------------------------------------------------------------------------------------|----------------------------------------------------------------------------------------------------|----------------------------------------------------------------------------------------------------|----------------------------------------------------------------------------------------------------|--|--|--|
| Formulář Seznam   |                                                                                   |                                                                                                    |                                                                                                    |                                                                                                    |                                                                                                    |                                                                                                    |                                                                                                    |                                                                                                    |                                                                                                    |  |  |  |
| ina Popis skupinv | Druh iídla                                                                        | Počet                                                                                                | Kóđ                                                                                                    | iFin norma                                                                                                    | Koeficient                                                                                                    | Jídelníček                                                                                                    | Norma A-F                                                                                                    | Subjekt výdejk ㅅ                                                                                                    |                                                                                                    |  |  |  |
| ZŠ 7-10 let       | 4                                                                                 | 2                                                                                                    | Ζ                                                                                                    | 23,00                                                                                                    | 0,70                                                                                                    | memo                                                                                                    | A                                                                                                    | 0                                                                                                    |                                                                                                    |  |  |  |
| ZŚ 11-14 let      | 4                                                                                 | 2                                                                                                    | Ζ                                                                                                    | 24,00                                                                                                    | 0,80                                                                                                    | memo                                                                                                    | A                                                                                                    | 0                                                                                                    |                                                                                                    |  |  |  |
| zaměstnanci       | 4                                                                                 | 1                                                                                                    | Z                                                                                                    | 26,00                                                                                                    | 1,00                                                                                                    | memo                                                                                                    | A                                                                                                    | 0                                                                                                    |                                                                                                    |  |  |  |
| cizí strávníci    | 4                                                                                 | 2                                                                                                    | ٧                                                                                                    | 26,00                                                                                                    | 1,00                                                                                                    | memo                                                                                                    | A                                                                                                    | 0                                                                                                    |                                                                                                    |  |  |  |
| l                 | ina Popis skupiny<br>ZŠ 7-10 let<br>ZŠ 11-14 let<br>zaměstnanci<br>cizí strávníci | ina Popis skupinv Druh ifdla<br>ZŠ 7-10 let 4<br>ZŠ 11-14 let 4<br>zaměstnanci 4<br>cizí strávníci 4 | ina Popis skupiny Druh iidla Počet<br>ZŠ 7-10 let 4 2<br>ZŠ 11-14 let 4 2<br>zaměstnanci 4 1<br>cizí strávníci 4 2 | ina Popis skupiny Druh iídla Počet Kód.<br>ZŠ 7-10 let 4 2 Z<br>ZŠ 11-14 let 4 2 Z<br>zaměstnanci 4 1 Z<br>cizí strávníci 4 2 V | ina Popis skupiny Druh iídla Počet Kód Fin norma<br>ZŠ 7-10 let 4 2 Z 23,00<br>ZŠ 11-14 let 4 2 Z 24,00<br>zaměstnanci 4 1 Z 26,00<br>cizí strávníci 4 2 V 26,00 | ina Popis skupiny Druh iídla Počet Kód IFin norma Koeficient<br>ZŠ 7-10 let 4 2 Z 23,00 0,70<br>ZŠ 11-14 let 4 2 Z 24,00 0,80<br>zaměstnanci 4 1 Z 26,00 1,00<br>cizí strávníci 4 2 V 26,00 1,00 | ina Popis skupiny Druh iidla Počet Kód Fin norma Koeficient Jídelníček<br>ZŠ 7-10 let 4 2 Z 23,00 0,70 memo<br>ZŠ 11-14 let 4 2 Z 24,00 0,80 memo<br>zaměstnanci 4 1 Z 26,00 1,00 memo<br>cizí strávníci 4 2 V 26,00 1,00 memo | ina Popis skupiny Druh iídla Počet Kód Fin norma Koeficient Jídelníček Norma A-F<br>ZŠ 7-10 let 4 2 Z 23,00 0,70 memo A<br>ZŠ 11-14 let 4 2 Z 24,00 0,80 memo A<br>zaměstnanci 4 1 Z 26,00 1,00 memo A<br>cizí strávníci 4 2 V 26,00 1,00 memo A | ina Popis skupiny Druh iidla Počet Kód iFin norma Koeficient Jídelníček Norma A-F Subjekt výdejk<br>ZŠ 7-10 let 4 2 Z 23,00 0,70 memo A 0<br>ZŠ 11-14 let 4 2 Z 24,00 0,80 memo A 0<br>zaměstnanci 4 1 Z 26,00 1,00 memo A 0<br>cizí strávníci 4 2 V 26,00 1,00 memo A 0 |  |  |  |

### Skladová karta

Na skladové kartě jsou uvedeny ceny, které používáte při prodeji zboží ze skladu. Kontrolu správně definovaných prodejních cen provedete tak, že si vyhledáte příslušnou skladovou kartu a stisknete tlačítko **Oprava**.Tím se dostanete do příslušné skladové karty. Zde myší zvolíte záložku **Oprava věty** (2. strana). Zde vidíte příslušné prodejní ceny. Pokud si je přejete opravit, provedete to a skladovou kartu uložte pomocí tlačítka **Uložit**.

| 🖪 Skladové karty - okno č.2                            |              |         |          |                                |  |  |  |  |  |
|--------------------------------------------------------|--------------|---------|----------|--------------------------------|--|--|--|--|--|
| Oprava věty (1. strana, Oprava věty (2. strana) Jeznam |              |         |          |                                |  |  |  |  |  |
| <u>Objednávání a prodej</u><br>Obj. číslo : 14-VI-0190 | MJ obj. : kg | Koef. : | 1,000000 | 00 Subjekt:                    |  |  |  |  |  |
| Min. množství :                                        | MJ malá : kg | Koef. : | 1,000000 | 00 Priorita : Cárový kód : VIS |  |  |  |  |  |
| A 140,00 D                                             |              |         |          |                                |  |  |  |  |  |
| C F                                                    |              |         |          |                                |  |  |  |  |  |
| Uložit) <u>S</u> torno                                 |              |         |          |                                |  |  |  |  |  |

# Změna cen v programu MSklad

### **POZOR!**

**DO verze programu 1.51** lze změnu lze provést až po odsouhlasené uzávěrce za uplynulé období, kdy ještě platily staré ceny.

**OD verze programu 1.52** lze přecenit dopředu a nemusíte čekat na přechod měsíce a na schválení uzávěrkových sestav (viz níže).

## Parametry druhů a jídel skupin strávníků

V horním menu programu zvolíte cestu:

#### Normování – Parametry druhů a jídel a skupin – Různé – Editace finanční normy

| V.                                                                                                    | ts Pro | ovis - MSkl  | ad            |                    |             |        |            |   |                      |                    |         |      |      |   |
|----------------------------------------------------------------------------------------------------|--------|--------------|---------------|--------------------|-------------|--------|------------|---|----------------------|--------------------|---------|------|------|---|
| ١                                                                                                    | Nový   | Oprava       | Rušen         | ıí Úpravy Tisl     | c Hledái    | ní Fil | tr Index   |   | uzné D Servis        | Progra             | m       |      |      |   |
| Image: Second second second |        |              |               |                    |             |        |            |   |                      |                    |         |      |      |   |
|                                                                                                    | 🛃 Pa   | arametry d   | ruhů j        | ídel a skupin sti  | rávníků - ( | okno ( | č.2        |   | <u>K</u> alkulátor f | ×                  |         |      |      |   |
|                                                                                                    | Form   | nulář Sezn   | am            |                    |             |        |            |   | Nastavení k          | control <u>f</u> o | rmuláře |      |      | 1 |
|                                                                                                    | X      | Skupina strá | <u>ivníků</u> | Popis skup. stráv. | Druh jídla  | Dieta  | Kód f.lim. |   | Kontrola da          | at                 |         |      | Su 🔺 |   |
|                                                                                                    |        | 6            |               | SŠ 15-18 let       | 4           |        | Н          | Н | 26,00                | 1,00               | A       | 0,00 | 0    |   |
|                                                                                                    |        | 8            |               | zaměstnanci        | 4           |        | н          | н | 26,00                | 1,00               | A       | 0,00 | 0    |   |
|                                                                                                    |        | 8            |               | zaměstnanci        | 5           |        | н          | н | 5,00                 | 1,00               | A       | 0,00 | 0    |   |
|                                                                                                    |        | С            |               | cizí strávníci     | 4           |        | V          | V | 26,00                | 1,00               | A       | 0,00 | 0    |   |
|                                                                                                    |        | С            |               | cizí strávníci     | 5           |        | V          | V | 26,00                | 1,00               | A       | 0,00 | 0    |   |
|                                                                                                    |        |              |               |                    |             |        |            |   | 10.00                |                    | _       |      |      |   |

Zobrazí se tabulka, ve které vidíme ve sloupci **Fin.norma** výši finančních norem pro skupiny strávníků a druhy jídel. Ve sloupci **Finanční norma** změňte sazby a nové hodnoty uložíte tlačítkem **OK**.

| <b>1</b> | Editace finanční normy |                  |            |            |        |             |          |           |    |  |  |
|----------|------------------------|------------------|------------|------------|--------|-------------|----------|-----------|----|--|--|
|          | Skupina                | Název skupiny    |            | Druh jídla | Dieta  | Druh výdeje | Kód f.I. | Fin.norma |    |  |  |
| 1        | 1                      | ZŠ 6 let         |            | 4          |        | Н           | н        | 15,00     | h  |  |  |
|          | 1                      | ZŠ 6 let         |            | 5          |        | н           | Н        | 18,00     |    |  |  |
|          | 2                      | ZŠ 7-10 let      |            | 4          |        | н           | н        | 23,00     |    |  |  |
|          | 2                      | ZŠ 7-10 let      |            | 5          |        | н           | н        | 23,00     | F. |  |  |
|          | 3                      | ZŠ 11-14 let     |            | 4          |        | н           | н        | 24,50     |    |  |  |
|          | 3                      | ZŠ 11-14 let     |            | 5          |        | н           | н        | 24,50     |    |  |  |
|          | 4                      | ZŠ 15 a více let |            | 4          |        | н           | н        | 26,00     | r. |  |  |
|          | 4                      | ZŠ 15 a více let |            | 5          |        | н           | н        | 26,00     |    |  |  |
|          | 6                      | SŠ 15-18 let     |            | 3          |        | н           | н        | 8,50      |    |  |  |
|          | 6                      | SŠ 15-18 let     |            | 4          |        | н           | н        | 26,00     |    |  |  |
|          | 8                      | zaměstnanci      |            | 4          |        | н           | н        | 26,00     |    |  |  |
|          | 8                      | zaměstnanci      |            | 5          |        | н           | н        | 5,00      |    |  |  |
|          | С                      | cizí strávníci   |            | 4          |        | V           | V        | 26,00     |    |  |  |
|          | С                      | cizí strávníci   |            | 5          |        | V           | V        | 26,00     |    |  |  |
|          | М                      | MŠ 3-6 let       |            | 4          |        | н           | н        | 18,00     |    |  |  |
|          | М                      | MŠ 3-6 let       |            | 7          |        | н           | н        | 6,00      |    |  |  |
|          | М                      | MŠ 3-6 let       |            | к          |        | HD          | A        | 25,00     |    |  |  |
|          | М                      | MŠ 3-6 let       |            | Р          |        | н           | Р        | 0,00      |    |  |  |
|          | М                      | MŠ 3-6 let       |            | Q          |        | HD          | Р        | 0,00      |    |  |  |
|          | Ν                      | MŠ 7 let         |            | 3          |        | н           | н        | 8,50      |    |  |  |
|          | <b></b>                | III              |            |            |        |             |          |           |    |  |  |
| L        |                        |                  |            |            |        |             |          |           |    |  |  |
|          |                        |                  | -          | ~          | 01     |             |          |           |    |  |  |
|          |                        |                  | <u>0</u> K |            | Storno |             |          |           |    |  |  |

Zobrazí se dotaz na aktualizaci cen v tabulce **Počty strávníků**. Zvolte **Ano**.

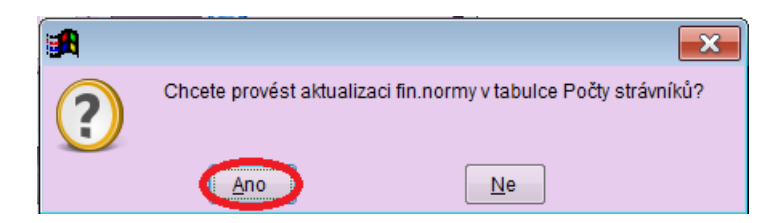

Zobrazí se dotaz na období. Zadejte období od **prvního dne**, od kterého mají nové ceny platit. Koncové datum vyplňte "hodně dopředu". Je to pojistka pro případ, kdy byste měli již v tabulce **Počty strávníků** nové záznamy ještě se starými cenami. Na obrázku vidíte příklad pro přecenění od 1.1.2017. Jako koncové datum jsme proto zvolili datum do konce roku.

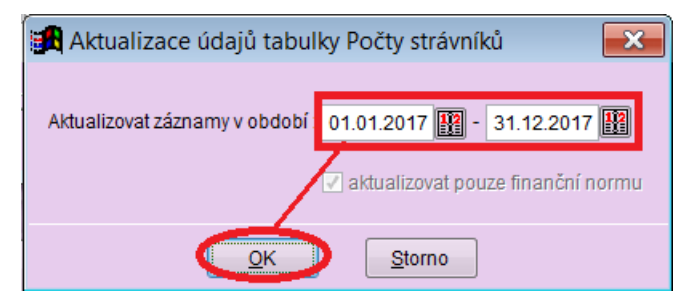

## Verze programu 1.52 – přecenění do budoucna

Provis - MSklad

| <u>N</u> ový <u>O</u> prava <u>R</u> ušení Úpra <u>v</u> y <u>T</u> isk <u>H</u> ledání <u>F</u> iltr Index | Ruzné Servis Program                                                                                                    |                            |  |  |  |  |
|----------------------------------------------------------------------------------------------------|----------------------------------------------------------------------------------------------------|----------------------------|--|--|--|--|
| 🦻 🌊 📓 🛋 🚯                                                                                                   | Editace finanční normy                                                                                                    | 1 2                        |  |  |  |  |
| Parametry druhů jídel a skupin strávníků - okno č.2<br>Formulář Seznam                                      | Editace odnadu počtu porcí<br>Přepočet odhadu počtu porcí<br><u>R</u> ozkopírování druhu jídla<br>Rozkopírování <u>s</u> kupiny strávníků |                            |  |  |  |  |
| x <u>Skupina strávníků</u> Popis skup. stráv. Druh jídla Dieta K                                            | <u>K</u> alkulátor finanční normy                                                                                                    | A-F Poč. stav Subj 🔺       |  |  |  |  |
| 3 ZŠ 11-14 let 5 F   3 ZŠ 11-14 let P F   4 ZŠ 15 a více let 4 Fr                                           | Nastavení kontrol <u>f</u> ormuláře<br>Kontrola dat                                                                                       | 0,00 0<br>0,00 0<br>0,00 0 |  |  |  |  |

| <b>1</b> | 🙀 Přecenění finanční normy (budoucí)                      |                  |            |                   |       |    |          |           |            |    |
|----------|-----------------------------------------------------------|------------------|------------|-------------------|-------|----|----------|-----------|------------|----|
| ſ        | Skupina                                                   | Název skupiny    | Druh       | Popis druhu jídla | Dieta | DV | Kód f.l. | Akt.norma | Nová norma |    |
| 1        | 1                                                         | ZŠ 6 let         | 4          | oběd 1            |       | н  | н        | 18,0      | 19,00      |    |
| -        | 1                                                         | ZŠ 6 let         | 5          | oběd 2            |       | н  | н        | 18,0      | 19,00      |    |
|          | 1                                                         | ZŠ 6 let         | P          | polévka           |       | н  | P        | 0,0       | 0,00       |    |
|          | 2                                                         | ZŠ 7-10 let      | 4          | oběd 1            |       | н  | н        | 23,0      | 24,00      |    |
|          | 2                                                         | ZŠ 7-10 let      | 5          | oběd 2            |       | н  | н        | 23,0      | 24,00      |    |
| -        | 2                                                         | ZŠ 7-10 let      | P          | polévka           |       | н  | P        | 0,0       | 0,00       |    |
|          | 3                                                         | ZŠ 11-14 let     | 4          | oběd 1            |       | н  | н        | 24,5      | 25,00      |    |
| -        | 3                                                         | ZŠ 11-14 let     | 5          | oběd 2            |       | н  | н        | 24,5      | 25,00      |    |
|          | 3                                                         | ZŠ 11-14 let     | P          | polévka           |       | н  | P        | 0,0       | 0,00       |    |
|          | 4                                                         | ZŠ 15 a více let | 4          | oběd 1            |       | н  | н        | 26,0      | 28,00      |    |
| -        | 4                                                         | ZŠ 15 a více let | 5          | oběd 2            |       | н  | н        | 26,0      | 28,00      |    |
| -        | 4                                                         | ZŠ 15 a více let | Р          | polévka           |       | н  | P        | 0,0       | 0,00       |    |
|          | <                                                         |                  |            | •                 |       |    |          |           | >          |    |
| E        | Nové normy platí od: 01.09.2020 🔢 Předvyplnění Nové normy |                  |            |                   |       |    |          |           |            | iy |
|          |                                                           | C                | <u>0</u> K | <u>S</u> torn     | 10    |    |          |           |            |    |

Program po uplynutí datumu začne používat nové ceny.